# Business Digital Banking ACH

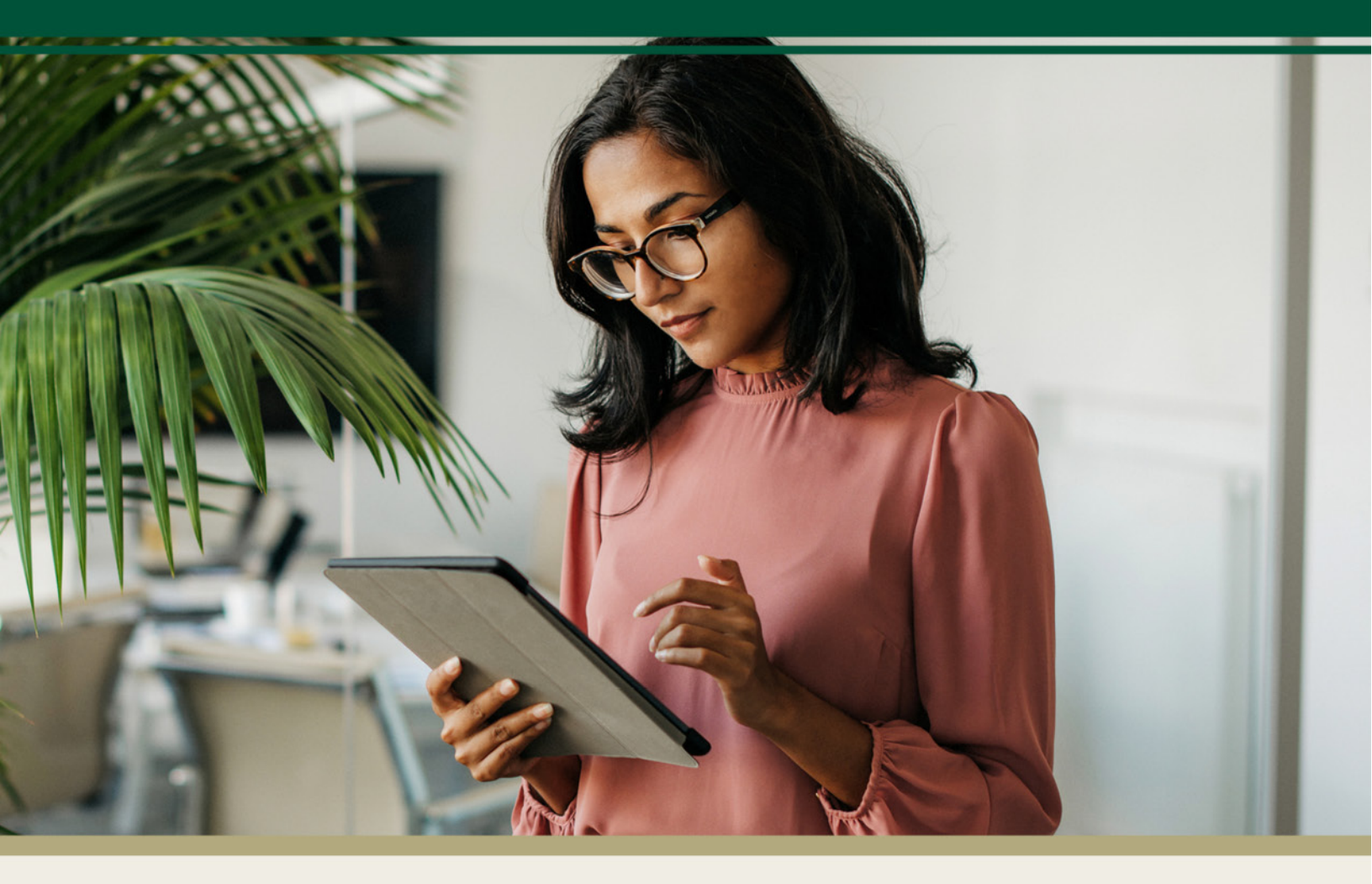

For questions, contact First Bank & Trust toll-free at 844.836.9722 or email cash.management@bankeasy.com.

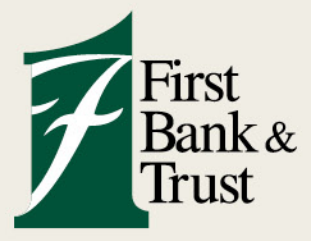

WWW.BANKEASY.COM | MEMBER FDIC

| ACH    |         |           |        |            |            |           |                  |
|--------|---------|-----------|--------|------------|------------|-----------|------------------|
| Active | History |           |        | A,         | ٦          |           | کې<br>Set import |
| BATCH  |         | RECURRING | AMOUNT | Create ACH | Upload ACH | Pay taxes | layouts          |

Creating a new ACH batch is a simple process. You can choose to either manually input the batch and recipient details or conveniently upload a NACHA-formatted file.

# Overview

From the menu bar, under the Payments tab, select **ACH**.

- A. Click the Menu icon to filter batches by type.
- B. Click the Active or History tab to view your current ACH batches and past ACH activity.
- C. Click the Create ACH, Upload ACH, or Pay taxes buttons to create an ACH batch.
- D. Click an active ACH batch to view details, make edits, duplicate, download, delete, or initiate.

| A | АСН 🕒                                 |           | A                    | C         | )   |           |     |           |          |                       |
|---|---------------------------------------|-----------|----------------------|-----------|-----|-----------|-----|-----------|----------|-----------------------|
|   | Active History                        |           | ₫ ∻                  | A,        |     | ٢         | Τ   | æ         |          | र्ट्ट्र<br>Set import |
|   | BATCH                                 | RECURRING | AMOUNT               | Create AC | Ж   | Upload AC | "   | Pay taxes |          | layouts               |
|   | DC TEST<br>Pending approval TESTING   |           | <b>\$0.01</b><br>PPD | May 20    | 025 |           |     |           | (        | $\langle \rangle$     |
| യ | PNT-0000078 TEST UPL<br>Ready TESTING |           | <b>\$0.00</b><br>PPD | SUN       | MON | TUE       | WED | THUR<br>1 | FRI<br>2 | SAT<br>3              |
|   | Reverse Payroll                       |           | \$0.20               | 4         | 5   | 6         | 7   | 8         | 9        | 10                    |
|   | Ready TESTING                         |           | PPD                  | 11        | 12  | 13        | 14  | 15        | 16       | 17                    |
|   |                                       |           |                      | 18        | 19  | 20        | 21  | 22        | 23       | 24                    |
|   |                                       |           |                      | 25        | 26  | 27        | 28  | 29        | 30       | 31                    |
|   |                                       |           | 1                    |           |     |           |     |           |          |                       |

#### **Creating an ACH Batch Template**

From the menu bar, under the Payments tab, select **ACH**.

- 1. Click Create ACH button.
- 2. Enter Batch name.
- 3. Select **Company** (watch for the correct ACH Company Name, ID, and SEC Code).
  - The Company ID and SEC code will automatically populate in the Create ACH information based on the selection made.
- 4. The Entry Description and Discretionary Data will automatically populate but can be modified if necessary.
  - To update the default information, simply select the Entry Description or Discretionary Data field.

| ACH    |            |            |        |             |       |                 |            |         |                |   |
|--------|------------|------------|--------|-------------|-------|-----------------|------------|---------|----------------|---|
| Active | History    |            | 0\$    |             |       |                 | 3          |         |                |   |
| BATCH  |            | RECURRING  | AMOUNT |             | _     |                 |            |         |                |   |
|        | <          | Create ACH |        |             |       |                 |            |         |                |   |
|        | Batch name |            | ACH na | me          |       | <               | Create ACH |         |                |   |
|        | Company    |            |        | Select comp | oany⇒ | Batch name      |            | ACH TES | т              |   |
|        |            |            |        |             |       | Company         |            | [       | SDAO TESTING   | > |
|        |            |            |        |             |       | Company ID      |            |         |                |   |
|        |            |            |        |             |       | SEC             |            |         |                |   |
|        |            |            |        |             |       | Entry descripti | on         |         | PAYMENT        | > |
|        |            |            |        |             |       | Discretionary   | Jata       |         | PAYMENT        | > |
|        |            |            |        |             |       | Recipients      |            |         | Add recipients | > |

5. Click Add recipients.

#### **Add Recipients**

From the Create ACH section:

- ✓ Manually add (payee bank account information).
- ✓ Import from file (CSV, Tab Delimited, or Fixed Position file type).

# Manually Add

- 1. Click Add manually.
- 2. \*Enter Recipient's name (first and last name or business name).
- 3. \*Enter **Amount** (an amount entry is required).
- 4. \*Select Transaction type from the dropdown menu.
  - Credit: Sends payment out to the recipient.
    - Debit: Pulls payment in from the recipient.
- 5. \*Enter Account number.
- 6. \*Enter Routing number (the recipient's bank name will display below the field).
  - Search  $\ ^{ ext{Q}}$  Allows for the search of a bank name or routing number.

| Q american bank        |              |              |      |
|------------------------|--------------|--------------|------|
| INSTITUTION            | ROUTING/ABA# | OITY         | STAT |
| AMERICAN NATIONAL BANK | 067011977    | OAKLAND PARK | FL.  |

- 7. \*Select Account type from the dropdown menu (Checking, Savings, Loan, General Ledger).
- 8. Check **Prenote** if needed (optional).
  - Initiating a prenote for a recipient will dispatch a test transaction to the receiving financial institution to confirm the account details. Choosing the Prenote option will create an additional batch labeled "PNT-xxxx," which needs to be processed separately from the original batch.

- After an ACH Prenote is processed, wait three business days before completing the first payment transaction to allow for the verification of the recipient's bank information.
- A response to a Prenote transaction will only be provided if the account information submitted was incorrect.
- 9. Check Hold of the recipient payment (optional).
  - Placing a hold on a recipient will prevent receiving or pulling of funds for that processing date. To reactivate, the hold selection must be removed.
- 10. Optional Fields are available, which include an ID Number or Addenda information.
- 11. Click **Add another recipient** for all additional payees to be included in the batch.
- 12. Click the **Save recipient button** (all required fields must have information to save the recipients).

\* Denotes required fields.

| <                 | Recipients                                                 | ث                       |
|-------------------|------------------------------------------------------------|-------------------------|
| User ~            |                                                            |                         |
| - Recipient name  | \$ 1.00                                                    | Credit ~                |
| Account number    | Routing number<br>067011977 Q<br>AMERICAN NATIONAL BANK FL | Checking ~              |
| Optional fields 🧄 | P                                                          | renote 🗌 Hold           |
|                   | ID number (optional)                                       | Addenda (optional) 0/80 |
| + Add another rec | ipient                                                     |                         |

#### 13. Click the **Create batch** button.

A pop-up screen will display to indicate the batch information has been created.

| <                  | с      | reate ACH |         |              |   |
|--------------------|--------|-----------|---------|--------------|---|
| Batch name         |        |           | ACH TES | т            |   |
| Company            |        |           |         | SDAO TESTING | > |
| Company ID         |        |           |         | 1460187030   |   |
| SEC                |        |           |         |              |   |
| Entry description  |        |           |         | PAYMENT      | > |
| Discretionary data |        |           |         | PAYMENT      | > |
| Recipients         |        |           |         | 1 recipient  | > |
|                    | Cancel | Create b  | Natch   |              |   |

- 14. Click Done.
  - The ACH batch information has been created; further processing is required to initiate the batch for processing.

# Import recipients

- 1. Enter the column positions for the File Layouts (based on the file type to be imported).
- 2. Select File type to be imported.
- 3. Drag and drop file from a folder or browse to import file of recipient information.
- 4. Select Save.

| < Import recipients                                      | := |                                                                                                    |
|----------------------------------------------------------|----|----------------------------------------------------------------------------------------------------|
| 龄 File layouts                                           | >  |                                                                                                    |
| File type CSV                                            | Ť  | < File layouts                                                                                                    |
| ٢                                                        |    | CSV Tab delimited Fixed position                                                                                             |
| Drag and drop file here, or browse BDB • TEST 5.1.25.csv |    | Enter the column positions of each label as it is placed within your file. If you are not using a label then leave it blank. |
| LJ                                                       |    | Name Column                                                                                                    |
| Cancel Save                                              |    | Account number                                                                                                    |
|                                                          |    | Routing number 5                                                                                                    |

# 5. Click Create batch.

- A pop-up screen will display to indicate the batch information has been created.
- 6. Click Done.
  - The ACH batch information has been created; further processing is required to initiate the batch for processing.

#### **Upload an ACH Batch**

ACH File Upload allows the upload of properly formatted NACHA ACH files generated from your accounting software.

1. Click Upload ACH button.

| ACH    |         |           |        |                |            |           |                  |
|--------|---------|-----------|--------|----------------|------------|-----------|------------------|
| Active | History |           | ☑ ∻    | A <sub>→</sub> | ٦          | Ē         | کې<br>Sat import |
| BATCH  |         | RECURRING | AMOUNT | Create ACH     | Upload ACH | Pay taxes | layouts          |

2. Drag and drop or browse for the NACHA file to be uploaded.

| < Upload ACH                                                       |                                                                                             |
|--------------------------------------------------------------------|---------------------------------------------------------------------------------------------|
| Upload your NACHA formatted files below to create new ACH batches. | < Upload ACH                                                                                |
| ①<br>Drag and drop file here, or browse                            | Upload your NACHA formatted files below to create new ACH batches.  NACHA BDB Testing B.txt |

- 3. Click **Upload** button to create the ACH batch.
  - The ACH batch information has been created; further processing is required to initiate the batch for processing (Example: 0000077 batch will display).

| ACH                  |           |           |                      |       |
|----------------------|-----------|-----------|----------------------|-------|
| Active               | History   |           | ⊴ ∻                  | Ŕ     |
| BATCH                |           | RECURRING | AMOUNT               | Creat |
| 0000077<br>Ready SDA | 0 TESTING |           | <b>\$0.03</b><br>PPD | May   |
| 0000084<br>Ready SDA | O TESTING |           | <b>\$0.03</b><br>PPD | SUN   |
|                      |           |           |                      | 4     |

## **Edit ACH Batch**

You can edit any ACH batch in a "Ready" (available) status.

1. Click on the ACH **batch** you wish to edit.

| ACH                         |           |           |                      |
|-----------------------------|-----------|-----------|----------------------|
| Active                      | History   |           | ☑ ∻                  |
| BATCH                       |           | RECURRING | AMOUNT               |
| PNT-Test<br>Pending approva | I TESTING |           | \$0.00<br>PPD        |
| DC TEST<br>Ready TESTIN     | IG        |           | <b>\$0.01</b><br>PPD |

# **Edit the ACH Batch Header Information**

- a. Select the **Edit** link to the right of the Credits/Debits amount.
- b. Make the desired change to the Batch Name, Entry Description, or Discretionary Data (defaulted with information for the bank setup of the enrolled solution).

| Batch d                                                              | etails ••• × |                    |         |
|----------------------------------------------------------------------|--------------|--------------------|---------|
| DC TEST Ready                                                        |              | < Edit batc        | h       |
| <ul> <li>⊙ Credits</li> <li>&gt; ○ Debits</li> <li>\$0.00</li> </ul> | Edit >       | Batch name         | DC TEST |
|                                                                      |              | Entry description  | PAYROLL |
|                                                                      |              | Discretionary data | PAYROLL |

- c. Select Save.
- d. Select **Done** on the confirmation page.

# **Edit Recipient Payment Amount**

- a. Select the **Recipients** link.
- b. For Quick Edit of the recipient's amount, to place on hold, or prenote, select the **Pencil** icon.

|               | Batch detail | s ×           |           |                 |            |                   |
|---------------|--------------|---------------|-----------|-----------------|------------|-------------------|
| DC TEST Ready | 0.0484       |               | <         | Recipio         | ents<br>ST | ° A° X            |
| \$0.01        | \$0.00       | Edit >        | ⊙ Credits | O Debits        |            | _                 |
| Recipients    |              | 1 recipient > | RECIPIENT |                 | ROUTING    | AMOUNT            |
|               |              |               | ✓ TESTOR. | <b>JT</b> x8888 | 091408446  | +\$0.01<br>Credit |
|               |              |               |           |                 |            |                   |
|               |              |               |           |                 |            |                   |

- c. Select Save. A "saved successfully" message will display.
- d. Select the back arrow.

## **Edit Recipient Banking Information**

- a. Select the Recipients link.
- b. Click on the **Recipient's name**.
- c. Edit the necessary information (items available are Recipient name, amount, credit/debit, account type, account number, routing/ABA, ID number, addenda, prenote, and hold).

|                | Batch details | X             | _                                           |                                            |             |         | 1                      |                   |        |
|----------------|---------------|---------------|---------------------------------------------|--------------------------------------------|-------------|---------|------------------------|-------------------|--------|
| DC TEST (Ready |               |               | <                                           | Recipie<br>DC TES                          | nts<br>st á | 1 R X   | <                      | Recipient details | ê ×    |
| Credits \$0.01 | Debits \$0.00 | Edit >        | <ul> <li>Credits</li> <li>\$0.01</li> </ul> | <ul> <li>Debits</li> <li>\$0.00</li> </ul> |             |         | <                      | Recipient details | ×      |
| Recipients     |               | 1 recipient > | RECIPIENT                                   |                                            | ROUTING     | AMOUNT  | TESTOR JT              |                   | \$0.01 |
| -              |               |               | V TESTOR J                                  | T (5888                                    | 091408446   | +\$0.01 | Active                 |                   | credit |
|                |               |               |                                             |                                            |             | Creat   | - Recipient name       |                   |        |
|                |               |               |                                             |                                            |             |         | TESTOR JT              |                   |        |
|                |               |               |                                             |                                            |             |         | Credit amount          | Credit            | /Debit |
|                |               |               |                                             |                                            |             |         | \$                     | 0.01 Cre          | dit ~  |
|                |               |               |                                             |                                            |             |         | - Account type         |                   | , j    |
|                |               |               |                                             |                                            |             |         | - Account automatic    |                   |        |
|                |               |               |                                             |                                            |             |         | 888888                 |                   |        |
|                |               |               |                                             |                                            |             |         | - Routing/ABA          |                   |        |
|                |               |               |                                             |                                            |             |         | 091408445              |                   | Q      |
|                |               |               |                                             |                                            |             |         | FIRST BANK & TRUST, SD |                   |        |
|                |               |               |                                             |                                            |             |         | ID number (optional)   |                   |        |
|                |               |               |                                             |                                            |             |         |                        |                   |        |
|                |               |               |                                             |                                            |             |         | Addenda (optional)     | _                 |        |
|                |               |               |                                             |                                            |             |         | Prenote H              | old               |        |
|                |               |               |                                             |                                            |             |         |                        | Save              |        |

- d. Select Save. A "saved successfully" message will display.
- e. Select the **back arrow**.
- 2. Review and initiate.

#### **Review and Initiate an ACH Batch**

An ACH batch in a "Ready" status may be submitted for batch processing.

#### **Single Batch Initiation**

- 1. Select the ACH batch to be submitted for the bank to process.
- Click the Mark as Pending button (if Dual Control) or the Review and Initiate button (if Full Control). If the Review and Initiate button is selected for an ACH batch processed under Dual Control, an error message will appear.

|                             | Batch details              | >              |
|-----------------------------|----------------------------|----------------|
| Test Offset Read            | 6                          |                |
| <ul> <li>Credits</li> </ul> | <ul> <li>Debits</li> </ul> |                |
| \$0.06                      | \$0.00                     | Edit 3         |
| Recipients                  |                            | 2 recipients 3 |
| Company                     | FINANCES                   |                |
| Company ID                  | 146146146                  |                |
| SEC code                    | PPD                        |                |
| Description                 | FBT TEST                   |                |
|                             | TESTING                    |                |
| Discretionary               |                            |                |

3. Click on **Recipients** link to display the recipient's information for a quick review.

| est Offset Ready<br>• Credits  • Debits<br>0.06 \$0.00 Edit ><br>cipients 2 recipients ><br>RECIPIENT ROUTING<br>• Julie x5885 073000<br>• Julie x5885 073000<br>• Julie |              | Batch details | ×      |
|----------------------------------------------------------------------------------------------------|--------------|---------------|--------|
| \$0.06       \$0.00         ecipients       2 recipients >         #ECHENT       © Credits         © Credits       \$0.00         #ECHENT       #OUTING         Julie x5885       073000         Julie x5885       073000         Julie x5885       091408                                                                                                    | est Offset 🕞 | o Debits      |        |
| RECIPIENT ROUTING<br>Julie x5885 0730002<br>Julie x5984 0914084<br>Edit of Recipient Account Information                                                                                                    | \$0.06       | \$0.00        | Edit > |
| ✓ Julie x5885 07300022<br>✓ Julie x6984 0914084                                                                                                    |              |               |        |
| Julie x5984 09140844                                                                                                    |              |               |        |
|                                                                                                    |              |               |        |

- 4. Select the necessary offset account.
- 5. Select the necessary effective date (date in which the payment is to be sent to the recipient).
  - If your ACH batch includes both the payment transaction and the offset transaction, selecting the Offset account is not required.

**OPTIONAL**: You may choose to check the box to reset amounts to \$0.00 after processing, which will clear the amount of the last processed payment after bank processing.

6. Select Initiate.

|                  | Initiate ACH               |                  |
|------------------|----------------------------|------------------|
| Test Offset      |                            |                  |
| Credits          | <ul> <li>Debits</li> </ul> |                  |
| \$0.06           | \$0.00                     |                  |
| Show details 🛩   |                            |                  |
| Offset account   |                            | Select account > |
| Effective date   |                            | Select date >    |
| Reset amounts to | \$0.00 after processing    |                  |
|                  | Cancel                     |                  |

- 7. Enter your password, then click the **Confirm password** button.
- 8. Click the **Done** button.

# **ACH Status**

- **Ready** Available for edits and processing of payments.
- **Pending Approval** ACH batch is processing under Dual Control, requiring a second online user to review and initiate the payment (can be edited or deleted).
- **Initiated** ACH batch has been submitted or approved to the bank for processing (a *short* window is available to uninitiated for edits or deletion).
- Processed ACH batch has been processed and finalized by the bank (cannot be edited or deleted).

# **Bulk Batch Initiation**

Multiple ACH batches in a "Ready" status may be submitted at one time for batch processing.

- 1. Click the **Bulk actions** icon.
- 2. Checkmark each ACH batch to be initiated.
- 3. Click the Initiate button.

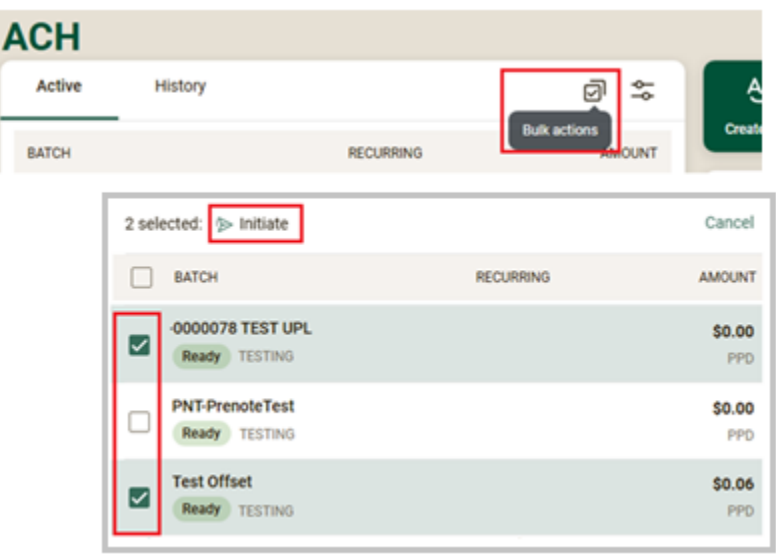

- 9. Select the necessary offset account.
- 10. Select the necessary effective date (date in which the payment is to be sent to the recipient).
  - If your ACH batch includes both the payment transaction and the offset transaction, selecting the Offset account is not required.

**OPTIONAL**: You may choose to check the box to reset amounts to \$0.00 after processing, which will clear the amount of the last processed payment after bank processing.

| <               | Initiate batches |                |
|-----------------|------------------|----------------|
| Test Offset \$0 | .06              |                |
| Effective date  | Offset account   | Q Reset to \$0 |
| 0000078 TEST (  | JPL \$0.00       |                |
| Effective date  | Offset account   | Q Reset to \$0 |

- 4. Click the Initiate batches button.
- 5. Enter your password, then click the **Confirm password** button.
- 6. Click the **Done** button.

#### Initiate a Recurring ACH Batch

An ACH batch in a "Ready" status may be set to recurring, if this feature is enabled.

- 1. Select the ACH batch to be set for Recurring processing.
- 2. Click the Review and Initiate button.
- 3. Select an offset account number.
- 4. Select a frequency.
- 5. Set a Start date, then click **Confirm**.
- 6. Set an End date.
  - If your ACH batch includes both the payment transaction and the offset transaction, selecting the Offset account is not required.

**OPTIONAL**: You may choose to check the box to reset amounts to \$0.00 after processing, which will clear the amount of the last processed payment after bank processing.

- 7. Click the Initiate button.
- 8. Select Done.

#### **Uninitiate an ACH Batch**

An ACH batch submitted can be stopped ONLY if in an "Initiate" status.

- 1. Select the necessary Initiated ACH batch (can ONLY be in an "Initiated" status).
  - An ACH batch that is in a processed status has been processed by the bank.

| Active                       | History   | ₫ \$          |
|------------------------------|-----------|---------------|
| BATCH                        | RECURRING | AMOUNT        |
| DC TEST<br>Initiated TESTING | 3         | \$0.01<br>PPD |
| Ready TESTING                |           | \$1.00<br>PPD |

- 2. Click Uninitiate button.
- 3. Click **Uninitiate** button on the confirmation pop-up.
- 4. A message will display that the ACH Payment was uninitiated.

|                          | Batch details | ×             |                                                                                         |
|--------------------------|---------------|---------------|-----------------------------------------------------------------------------------------|
| DC TEST Initiated        |               |               |                                                                                         |
| ⊙ Credits ⊙ De           | ebits         |               |                                                                                         |
| \$0.01 \$0.              | 00            |               | Uninitiate ACH?                                                                         |
| Recipients               |               | 1 recipient > | Your numerit will be cancelled and worth be processed. The batch will return to a ready |
| Company                  | TESTING       |               | status and can still be edited and initiated again at a later time.                     |
| Company ID               | 14614601460   |               | Cancel Uninitiate                                                                       |
| SEC code                 | PPD           |               |                                                                                         |
| Description              | PAYROLL       |               |                                                                                         |
| Discretionary            | PAYROLL       |               |                                                                                         |
| Batch restricted ()      | No            |               | Batch details >                                                                         |
| Attach to a conversation |               |               |                                                                                         |
|                          | Uninitiate    |               | Uninitiated ACH payment 'DC TEST' from SDAO TESTING for \$0.01                          |

- 5. The ACH batch will change back to a "Ready" Status.
  - A REVERSAL batch may be completed if submitted within 5 days, for the same recipient, for the same amount, to the same account. Then a new ACH batch will need to be created to send the correct payment.

| Active History            |           | ₫ \$          |
|---------------------------|-----------|---------------|
| BATCH                     | RECURRING | AMOUNT        |
| DC TEST<br>Ready TESTING  |           | \$0.01<br>PPD |
| FBT-TEST<br>Ready TESTING |           | \$1.00<br>PPD |

## **Additional ACH Batch Options**

To search for a specific ACH batch type:

| Active     | History |                 | 6        | @ \$ |
|------------|---------|-----------------|----------|------|
| Batch type |         |                 | <u>^</u> | Ť4   |
|            |         | View all        | ~        |      |
|            |         | Tax payments    |          |      |
|            |         | Prenote batches |          |      |

# To sort for a specific ACH batch:

| Active History | 2<br>2<br>3   |
|----------------|---------------|
| Batch type     | ~ ) <b>†</b>  |
|                | Default       |
|                | Name          |
|                | Status        |
|                | Total credits |
|                | Total debits  |

To **Duplicate** (copy), **Download** (PDF or NACHA file copy), or **Delete** an ACH batch:

| Active       | History   | @ \$   |              |                            |           |                |            |
|--------------|-----------|--------|--------------|----------------------------|-----------|----------------|------------|
| BATCH        | RECURRING | AMOUNT |              | Batch                      | h details |                | ··· ×      |
| Ready TESTIN | 3         | PPD    | DC TEST Read | 7                          | 1         | Duplicate      |            |
|              |           |        | ⊕ Credits    | <ul> <li>Debits</li> </ul> | \$        | Download       |            |
|              |           |        | \$0.02       | \$0.00                     |           | Delete payment | sdirt >    |
|              |           |        | Recipients   |                            |           | 11             | ecipient > |